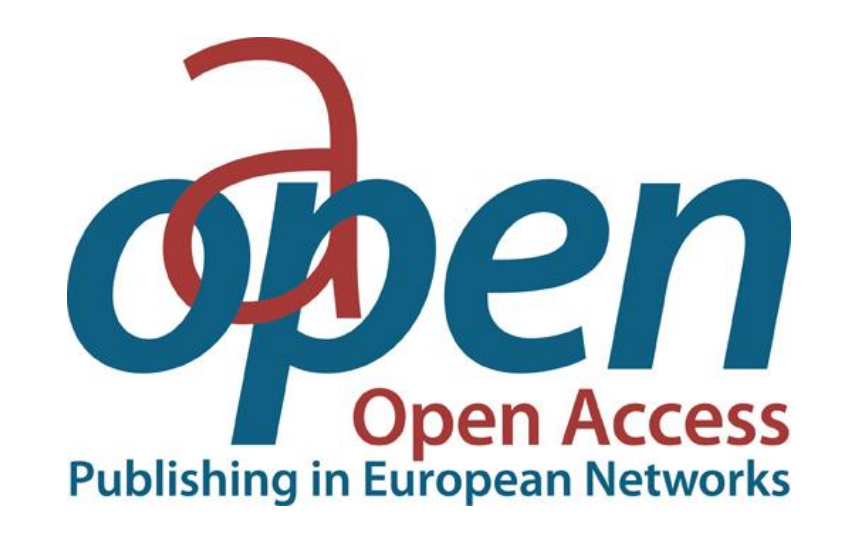

# ATVIROSIOS PRIEIGOS MOKSLINĖS ELEKTRONINĖS KNYGOS

© Vilniaus kolegijos biblioteka

### PRISIJUNGIMAS

| <ol> <li>Bibliotekos inte<br/>išskleiskite <u>Infor</u><br/>spauskite <u>Elektr</u></li> </ol> | rneto svetainės Meniu<br><u>rmacijos ištekliai</u> ir<br><u>roninės knygos</u> .                  |                                                                                      |                                    | 2.                                                                     | Paspauskite aktyvią nuo<br><u>OAPEN</u> arba surinkite ad<br><u>http://www.oapen.org</u> .                                                                                                    | rodą<br>resą:                                           |
|------------------------------------------------------------------------------------------------|---------------------------------------------------------------------------------------------------|--------------------------------------------------------------------------------------|------------------------------------|------------------------------------------------------------------------|----------------------------------------------------------------------------------------------------|---------------------------------------------------------|
|                                                                                                |                                                                                                   |                                                                                      |                                    |                                                                        |                                                                                                    |                                                         |
| Bibliot                                                                                        |                                                                                                   |                                                                                      | VITAUTO INFIZIONO<br>UNIVERSITETAS | aka<br>Ten<br>mol<br><u>Kai</u><br><u>VD</u>                           | deminės knygos lietuvių kalba.<br>os: humanitariniai, socialiniai ir fiziniai<br>slai.<br>o naudotis VDU el. knygų portalu<br>J užprenumeruotų el. knygų sąrašas                                                  | tinklo.<br>Prieiga: iki 2017-12-31                      |
| Vilniaus kolegij                                                                               | Duomenų bazės<br>Elektroninės knygos<br>Naujos knygos<br>Pasiūlyk leidinį                         | gas                                                                                  | Publishing in European Networks    | OAF<br>Euro<br>lais <sup>1</sup><br>OAF<br>el. F<br><b>Ten</b><br>Kaij | PEN (angl. Open Access Publishing in<br>opean Networks) biblioteka kaupia<br>vai prieinamas elektronines knygas.<br>PEN biblioteką sudaro daugiau nei 2300<br>knygų.<br>nos: socialiniai, humanitariniai mokslai. | Prieiga galima iš bet kuri<br>adreso.<br>Atvira prieiga |
| Katalogas                                                                                      | Periodiniai leidiniai ir kiti šaltiniai<br>bibliotekoje                                           | Prisijungimo du                                                                      |                                    | <u>Kai</u> j<br><u>kata</u><br>OAF                                     | o atlikti OAPEN el. knygų paiešką<br>aloge<br>PEN knygų sąrašas el. kataloge                                                                                                    |                                                         |
| VILNIAUS                                                                                       | Bibliografinių nuorodų tvarkymas<br>Naudingos nuorodos<br>Lietuvos kolegijų bibliotekų katalogas, | Jungiantis prie elektronii<br>Aleph reikia įvesti tuos p<br>duomenis kaip ir jungian | Den Springer Open                  | <u>Spri</u><br>išlei<br>žuri<br><b>Ten</b>                             | i <mark>ngerOpen</mark> leidyklos 2010–2017m.<br>istos 314 el. knygos bei moksliniai<br>nalai anglų kalba.<br>n <b>os</b> : socialiniai, humanitariniai,                                                          | Prieiga galima iš bet kuri<br>adreso.<br>Atvira prieiga |

### PAIEŠKOS GALIMYBĖS I

| I variantas<br><i>Greitoji paieška</i> . Į paieškos<br>laukelį įrašykite paieškos žodį<br>arba fraze ir spauskite leškoti                                                                                                    | DĖMESIO! Paieškos<br>žodžius rašykite<br>anglu kalba                                                                                                    | II variantas Search the library Advanced search options                                                                                                    | <i>Išplėsta paieška.</i><br>Pasirinkite <u>advanced</u><br><u>search.</u>                                                            |
|----------------------------------------------------------------------------------------------------|----------------------------------------------------------------------------------------------------|----------------------------------------------------------------------------------------------------|----------------------------------------------------------------------------------------------------|
| Image: Construction     Image: Construction   Home Cearch About   Image: Construction     Image: Construction     Image: Construction | Services Deposit Join Metadata   search   seadermic books, mainly in SAPEN works with publishers open access books, and provides arch fulters in the areas of a, and digits preservation. I advanced search options I advanced search options I advanced search op | Image: Second Second | eškoje jūs galite<br>aiešką pagal jums<br>nio duomenis,<br>skirtingus kriterijus<br>autorių, leidėją,<br>tus, teksto ištrauką ir kt. |

## PAIEŠKOS GALIMYBĖS

1. Paieškos rezultatus galima grupuoti pagal aktualuma (Relevance), data, antraštę, autorių. Pasirinkus, spauskite Go!

2. Paieškos rezultatus galite susiaurinti pasirinkdami jums aktualų dalyką, temą. Pvz., Ekonomikos, finansy ir vadybos tematika surastos 252 knygos.

3. Galite pasirinkti kalba, leidėjus.

#### 2602 titles found bank in keywords X modify search | new search Sorted by: relevance ✓ Go! elevance title author Central Banking at a Crossroads : Europe and Beyond E Socie (1108)publication date Goodhart, Charles; Gabor, Daniela; scien reverse date Vestergaard, Jakob & Ertürk, Ismail 🗄 Hum (726)

Economics, finance,

erature and literary

Reference, information

and interdisciplinary

Mathematics and science

geography, environment,

(231)

(162)

(108)

(99)

(1)

(1)

(225)

(1648)

(1)

(5)

(18)

more

business and

management

The

studies Law

E Language

subjects

planning

Language

Afrikaans

Danish

Dutch

English

Estonian

Finnish

French

German

 English / Dutch English and Portuguese

Earth sciences,

+

Rezultatų puslapyje matysite knygų sąrašą pagal jūsų pateiktą užklausą, pvz., pagal užklausą "bank", surastos - 2602 el. knygos.

Page: 1 2 3 4 5 ... Next

**Requires cookie\*** 

📜 Download book

My selection (0

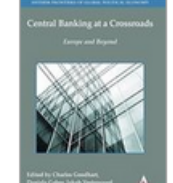

Subjects: Economics, finance, business and management, Economics, Economic and financial crises and disasters Mod, Economic and financial crises and disasters

## Governing Failure

#### Governing Failure - Provisional Expertise and the Transformation of Global **Development Finance**

Best, Jacqueline

Requires cookie\*

Subjects: Economics, finance, business and management, Economics, Political economy

🔂 Download book

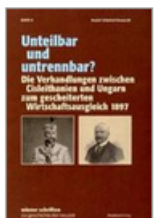

#### Unteilbar und untrennbar? : Die Verhandlungen zwischen Cisleithanien und Ungarn zum gescheiterten Wirtschaftsausgleich 1897

Schmied-Kowarzik, Anatol

Requires cookie\*

🔁 Download book

Subjects: Humanities, History, History: earliest times to present day, Modern history to 20th century: c 1700 to c 1900

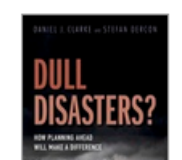

#### Dull Disasters? How planning ahead will make a difference

Clarke, Daniel J. & Dercon, Stefan

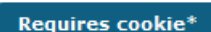

📜 Download book

Subjects: Economics, finance, business and management,

### KNYGOS IŠSAUGOJIMAS

|                                                                                                    | <ol> <li>Pasirinkite jums reikalingą knygą ir spauskite<br/>aktyvią nuorodą (pavadinimą arba knygos<br/>viršelio paveikslėlį).</li> </ol>                                |                                                                                                    | 2. Atsivers<br>bibliografi<br>paspaudu | s langas, kuriame matysite knygos<br>inę informaciją. Knygą galite atsisiųs<br>s <i>Download Book (PDF).</i>                                                                                                    | ti                                                                                                    |
|----------------------------------------------------------------------------------------------------|----------------------------------------------------------------------------------------------------|----------------------------------------------------------------------------------------------------|----------------------------------------|----------------------------------------------------------------------------------------------------|----------------------------------------------------------------------------------------------------|
| Central Banking a<br>Europe and                                                                                                    | Central Banking at a Crossroads : Europe and Beyond<br>Goodhart, Charles; Gabor, Daniela;<br>Vestergaard, Jakob & Ertürk, Ismail                                         | Central Banking at a Crossrc<br>modify search   new search                                          | oads : Europe                          | and Beyond                                                                                                    | My Selection (0)                                                                                            |
|                                                                                                    | Subjects:       Economics, finance, business and management,         Economics, Economic and financial crises and disasters Mod, Economic and financial crises disasters | Browse by All   Title   Author                                                                      | Editor(s)                              | Goodhart, Charles, Gabor, Daniela, Vestergaard,                                                                                                    | Return to search results                                                                                    |
| Gover                                                                                                    | ning<br>Governing Failure - Provisional Expertise and the Transformation of<br>Global Development Finance                                                                | ANTHEM FRONTERS OF GLOBAL POLITICAL ECONOMY<br>Central Banking at a Crossroads<br>Europe and Beyond | Publisher<br>Published<br>Subjects     | Anthem Press, London<br>2014<br>Economics, finance, business and management,                                                                                                    | Add to My Selection          Add to My Selection         Export citation         Book License         SHARE |
| enter de la constante de la constante de la co | Best, Jacqueline       Requires cooki         Subjects: Economics, finance, business and management, Economics, Political economy       Download book                    |                                                                                                    | Abstract                               | Mod, Economic and financial crises and disasters<br>Mod, Economic and financial crises and disasters<br>This book reflects on the innovations that central banks<br>have introduced since the 2008 collapse of Lehman<br>Brothers to improve their modes of intervention, regulation<br>and resolution of financial markets and financial<br>institutions. Authors from both academia and policy circles |                                                                                                    |
|                                                                                                    |                                                                                                    | Edited by Charles Goodhart,<br>Daniela Gabor, Jakob Vestergaard<br>and Ismail Ertürk                | Series<br>Keywords                     | explore these innovations through four approaches: 'Bank<br>More<br>Anthem Frontiers of Global Political Economy<br>Economics                                                                                                    |                                                                                                    |
|                                                                                                    |                                                                                                    |                                                                                                    | Language                               | English<br>9781783083046                                                                                                    |                                                                                                    |
|                                                                                                    |                                                                                                    |                                                                                                    | 1301                                   | 91010000040                                                                                                    |                                                                                                    |

### PAIEŠKOS GALIMYBĖS II

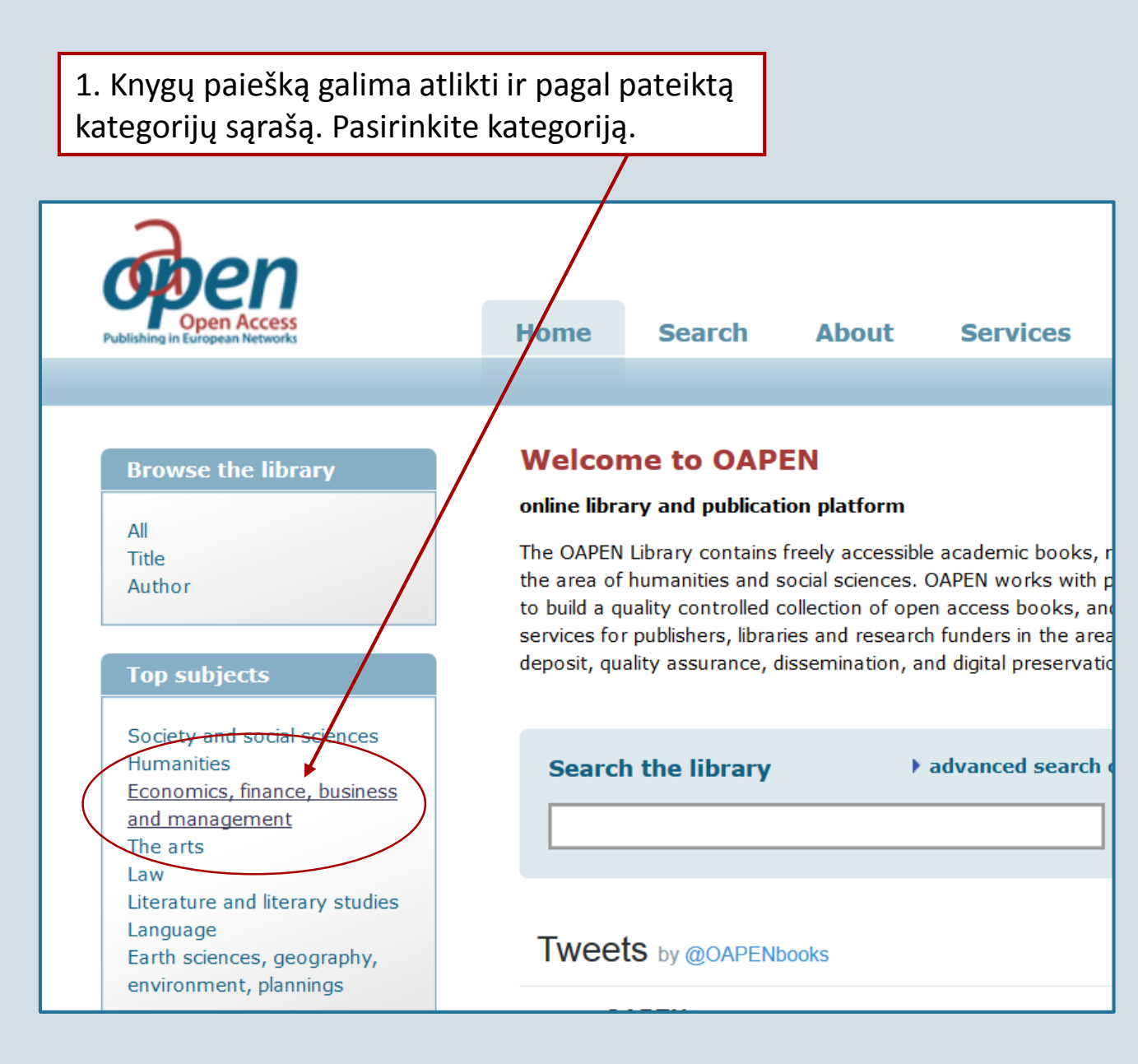

| 2. Kategorijos<br>detalizuojamos į dalykus.                  |       |  |
|--------------------------------------------------------------|-------|--|
|                                                              |       |  |
| Subject                                                      |       |  |
| less                                                         |       |  |
| 🕀 Africa                                                     | (4)   |  |
| 🕀 Asia                                                       | (13)  |  |
| Australasia, Oceania and<br>other land areas                 | (4)   |  |
| Biography and True Stories                                   | (2)   |  |
| Children's, Teenage and educational Mod                      | (1)   |  |
| <ul> <li>Computing and<br/>information technology</li> </ul> | (6)   |  |
| <ul> <li>Designed for differentiated<br/>learning</li> </ul> | (1)   |  |
| Earth sciences, geography,<br>environment, planning          | (14)  |  |
| Economics, finance,<br>business and management               |       |  |
| Business and management                                      | (51)  |  |
| Economics                                                    | (234) |  |
| Finance and accounting                                       | (7)   |  |
| Industry and industrial<br>studies                           | (76)  |  |
| 🗄 Europe                                                     | (4)   |  |

 Dalykai detalizuojami į smulkesnes temas.

| 🗉 Eco    | onomics              |              |
|----------|----------------------|--------------|
| •        | Agricultural         | (2)          |
|          | economics New        | $\backslash$ |
| Þ        | Development          | (27)         |
|          | economics and        |              |
|          | emerging             |              |
|          | economies Mod        |              |
| •        | Econometrics         | (1)          |
| . 🕀      | Economic and         | (3)          |
|          | financial crises and |              |
|          | disasters Mod        |              |
| •        | Economic growth      | (24)         |
| •        | Economic history     | (21)         |
| •        | Economic systems     | (11)         |
|          | and structures       |              |
| •        | Economic theory      | (10)         |
|          | and philosophy       |              |
| •        | Economics of         | (6)          |
| 1        | industrial           |              |
|          | organisation         |              |
|          | Environmental        | (7)          |
|          | economics            |              |
| \•       | Health economics     | (1)          |
| <b>X</b> | International        | (13)         |
| \        | economics            |              |
| •        | Labour economics     | (2)          |
|          |                      |              |

# Sėkmės skaitant OAPEN atviros prieigos knygas!

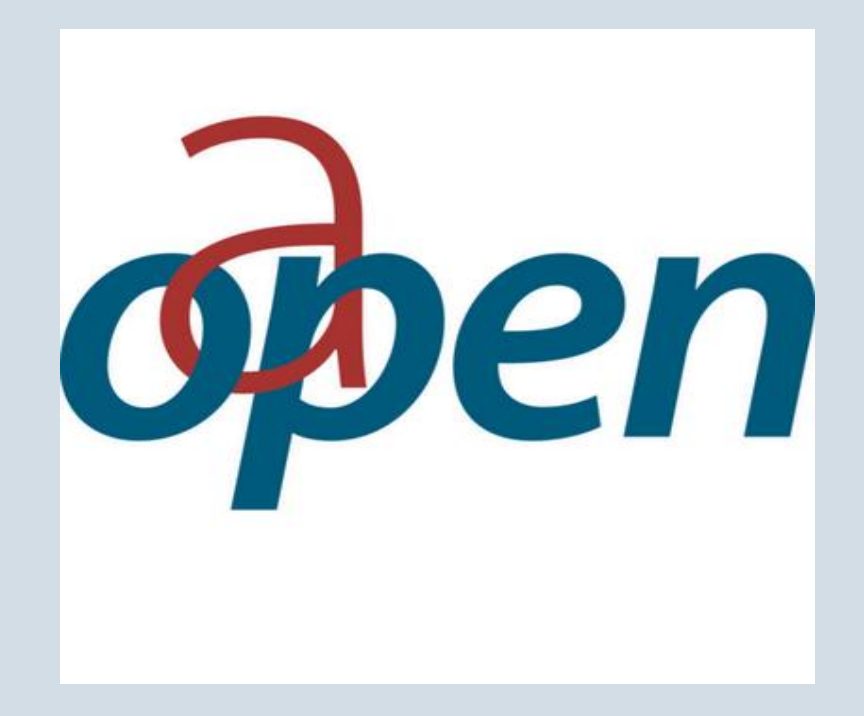

© Vilniaus kolegijos biblioteka 2017